# บริการฐานข้อมูลอิเล็กทรอนิกส์และฐานข้อมูลหนังสืออิเล็กทรอนิกส์ ที่สำนักหอสมุดกลาง มหาวิทยาลัยรามคำแหง บอกรับ ประจำปีงบประมาณ 2568

สำนักหอสมุดกลาง มหาวิทยาลัยรามคำแหง บอกรับฐานข้อมูลอิเล็กทรอนิกส์เพื่อสนับสนุนการเรียนการสอน การวิจัย พัฒนา และบริการสังคม ประจำปีงบประมาณ 2568 (1 ตุลาคม 2567-30กันยายน 2568) จากบริษัทผู้จัดจำหน่าย 8 ราย จำนวน 17 ฐานข้อมูล ทดลองใช้ 1 ฐานข้อมูล และระบบยืนยันตัวตน OpenAthens 1 ระบบ โดยมีรายละเอียดดังนี้

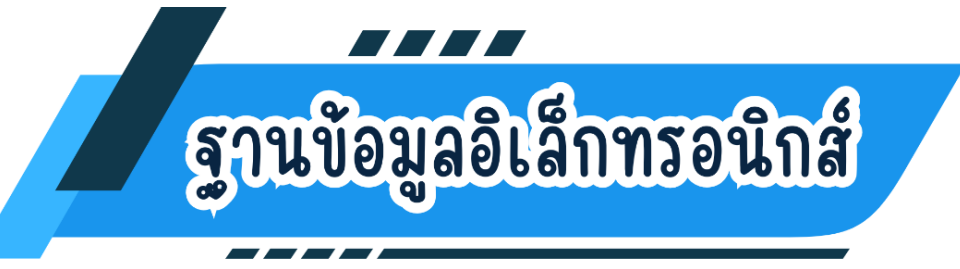

1. ฐานข้อมูล NCX จัดจำหน่ายโดย บริษัท ดาต้าเซ็ต จำกัด

|         | เว็บไซต์                                                                                  |                                                                                    | คู่มือการใช้งาน                                                      |
|---------|-------------------------------------------------------------------------------------------|------------------------------------------------------------------------------------|----------------------------------------------------------------------|
| link    | https://ncx.dataxet.co/ncx/gauth/ru.aspx<br>ลงชื่อเข้าใช้งาน ด้วย e-Mail @rumail.ru.ac.th | https://ncx.dataxet.co/ncx/mauth/ru.aspx<br>ลงชื่อเข้าใช้งาน ด้วย e-Mail @ru.ac.th | https://www.lib.ru.ac.th/databases/<br>document/doc-newscenter-x.pdf |
| QR code |                                                                                           |                                                                                    |                                                                      |

NCX หรือ NewsCenter X เป็นบริการกฤตภาคข่าวออนไลน์ที่ตัดจากหนังสือพิมพ์ และนิตยสาร ในประเทศ ทั้งภาษาไทย และภาษาอังกฤษมากกว่า 20 ฉบับขึ้นไป ครอบคลุมทุกหมวดข่าว เช่น เศรษฐกิจ การเมือง เกษตรกรรม ท่องเที่ยว บันเทิงและกีฬา การศึกษา และอื่น ๆ NCX มีการอัพเดตข้อมูลแบบ Real Time สามารถค้นหา ข่าวได้ด้วย Keyword สามารถใช้งานผ่านเว็บเบราว์เซอร์ ช่วยให้สามารถเข้าถึงข้อมูลได้จากทุกที่ ทุกเวลา สำหรับข่าว จากสื่อสิ่งพิมพ์ แสดงผลในรูปแบบ PDF

### 2. ฐานข้อมูลในเครือ Ebsco Host จัดจำหน่ายโดย บริษัท ไลเบอร์เทค จำกัด

| EBSCOhost | เว็บไซต์                                                                                               | คู่มือการใช้งาน                                                                  |
|-----------|----------------------------------------------------------------------------------------------------|----------------------------------------------------------------------------------|
| link      | https://search.ebscohost.com/login.aspx?<br>authtype=ip,uid&group=main&profile=ehost<br>&defaultdb=bth | https://www.lib.ru.ac.th/databases/document/doc-business-source-<br>complete.pdf |
| QR code   |                                                                                                    |                                                                                  |

### 2.1 ฐานข้อมูล Business Source Complete (BSC)

ฐานข้อมูลที่รวบรวมข้อมูลวิชาการทางด้านบริหารธุรกิจ การบัญชี การเงิน การธนาคาร เศรษฐศาสตร์ ฯลฯ จากวารสารด้านธุรกิจชั้นนำของโลก รวมถึงรายงานการประชุม การสัมมนา รายงานฉบับเต็ม และบทวิเคราะห์ ต่าง ๆ ของบริษัทชั้นนำทั่วโลกมากกว่า 3,000 บริษัท พร้อมบทวิเคราะห์ (SWOT Analysis) และ Seminar Videos มากกว่า 50 คลิป จากมหาวิทยาลัย Harvard Business School

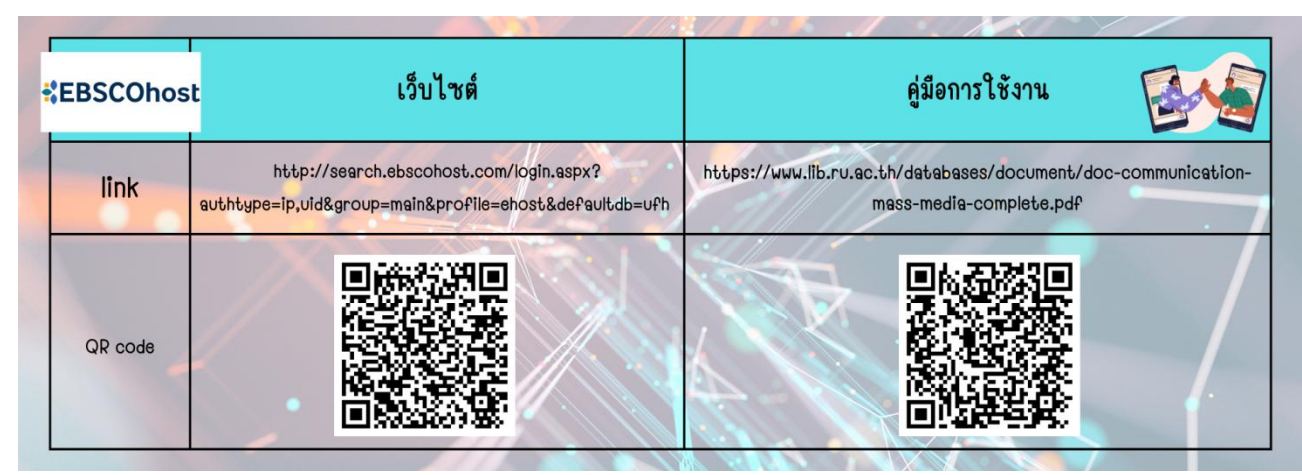

#### 2.2 ฐานข้อมูล Communication & Mass Media Complete

ฐานข้อมูลที่รวบรวมข้อมูลงานวิจัยและบทความวารสารวิชาการในสาขาวารสารศาสตร์ นิเทศศาสตร์ สื่อสารมวลชน และภาษาศาสตร์ โดยมีบทความฉบับเต็ม (Full Text) จากวารสารมากกว่า 500 ชื่อเรื่อง ครอบคลุม ดัชนีและบทคัดย่อของวารสารมากกว่า 850 ชื่อเรื่อง และสามารถสืบค้นข้อมูลย้อนหลังได้ถึงปี ค.ศ. 1915

2.3 ฐานข้อมูล Legal Source (สก. ทดลองใช้ ถึงวันที่ 30 กันยายน 2568)

| EBSCOhos | t เว็บไซต์                                                                                        | คู่มือการใช้งาน                                                  |
|----------|---------------------------------------------------------------------------------------------------|------------------------------------------------------------------|
| link     | http://search.ebscohost.com/login.aspx?<br>authtype=ip,uid&group=main&profile=ehost&defaultdb=lgs | https://www.lib.ru.ac.th/databases/document/doc-legal-source.pdf |
| QR code  |                                                                                                   |                                                                  |

ฐานข้อมูลที่เกี่ยวข้องกับการใช้กฎหมาย เช่น ความยุติธรรมทางอาญา กฎหมายระหว่างประเทศ

กฎหมายการก่ออาชญากรรม กฎหมายการแพทย์ กฎหมายทรัพยากร กฎหมายแรงงานและมนุษยชน กฎหมาย จริยธรรม กฎหมายสิ่งแวดล้อม และอื่น ๆ อีกมากมาย การเข้าถึงบทความสัมมนาทางวิชาการ การสำรวจขอบเขต อำนาจในการตัดสินคดี การตัดสินใจของศาล บทบัญญัติแห่งกฎหมาย หนังสือ วารสารนานาชาติจากสหรัฐอเมริกา แคนาดา อังกฤษ ไอร์แลนด์ ออสเตรเลีย และนิวซีแลนด์ ให้ข้อมูลฉบับเต็ม (Full Text) มากกว่า 1,000 ชื่อเรื่อง

#### 2.4 ฐานข้อมูล Medline with Full Text

| EBSCOhos | เร็บไซต์                                                                                           | <b>คู่มือการใช้งาน</b>                                                         |
|----------|----------------------------------------------------------------------------------------------------|--------------------------------------------------------------------------------|
| link     | https://search.ebscohost.com/login.aspx?<br>authtype=ip,uid&group=main&profile=ehost&defaultdb=mnh | https://www.lib.ru.ac.th/databases/document/doc-medline-with-full-<br>text.pdf |
| QR code  |                                                                                                    |                                                                                |

ฐานข้อมูลวารสารออนไลน์ทางการแพทย์ ประกอบด้วยวารสารข้อมูลฉบับเต็ม (Full Text)

มากกว่า 600 ชื่อเรื่อง ในสาขาวิชาทางการแพทย์ วิทยาศาสตร์สุขภาพ และสาธารณ์สุข โดยสืบค้นข้อมูลย้อนหลังได้ ถึงปี ค.ศ. 1950

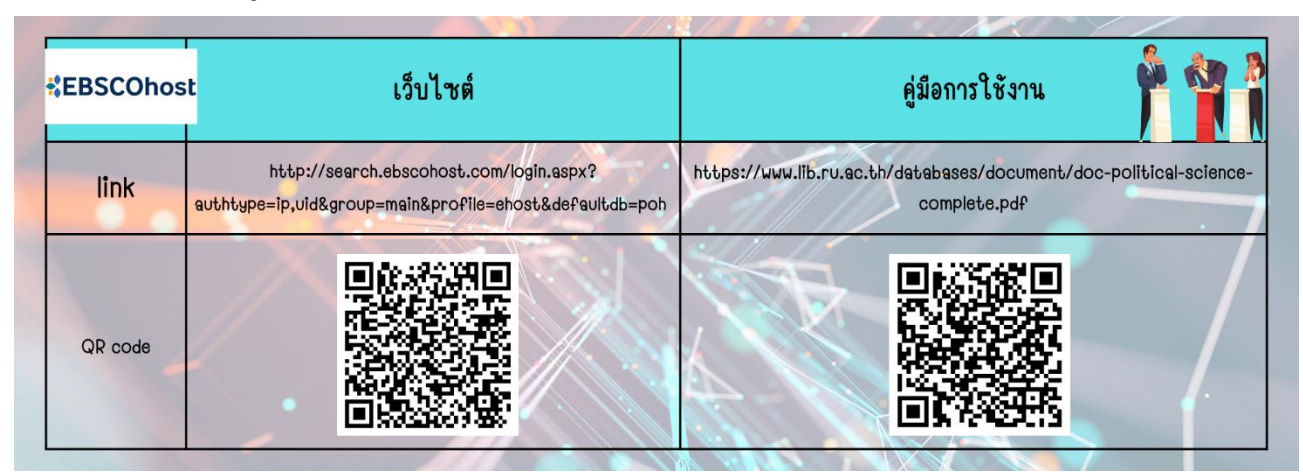

### 2.5 ฐานข้อมูล Political Science Complete (PSC)

ฐานข้อมูลที่เกี่ยวข้องกับการเมืองการปกครองทั่วโลก ครอบคลุมเนื้อหาทางด้านทฤษฎีการเมือง ปรัชญาการเมือง พฤติกรรมทางการเมือง การบริหารรัฐกิจ รัฐบาลเปรียบเทียบ ความสัมพันธ์ระหว่างประเทศและอื่น ๆ จากวารสารฉบับเต็ม 446 ฉบับ รวมถึงเอกสารการประชุม มีการจัดทำดัชนีและบทคัดย่อที่ใช้งานอยู่ 1,800 ฉบับ มี 1,711 รายการที่ได้รับการตรวจสอบโดยผู้ทรงคุณวุฒิ

### NEW

2.6 ฐานข้อมูล <u>CINAHL Complete</u> (บอกรับโดยคณะพยาบาลศาสตร์ ใช้ได้ถึงวันที่ 31 ธันวาคม 2568)

| CINAHL     | <sup>องมย</sup> ะการ<br>เว็บไซต์ | คู่มือการใช้งาน                                                                         | คลิปวิดีโอการใช้งาน                             |
|------------|----------------------------------|-----------------------------------------------------------------------------------------|-------------------------------------------------|
| link       | https://my.openathens.net/       | https://www.llb.ru.ac.th/services/documents/256<br>7-11_doc-openathens-ru-fromebsco.pdf | https://www.youtube.com/watch?<br>v=S4GeBvlqsMU |
| QR<br>code |                                  |                                                                                         |                                                 |

ฐานข้อมูลด้านสาขาวิชาการพยาบาล สหเวชศาสตร์ และการสาธารณสุข สืบค้นวารสารฉบับเต็มได้ มากกว่า ๑,๒๐๐ ชื่อเรื่อง สืบค้นข้อมูลย้อนหลังได้ตั้งแต่ปี ค.ศ. ๑๙๓๗

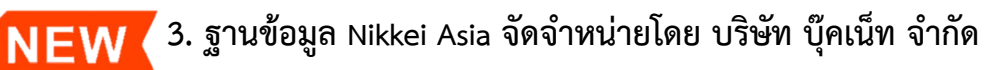

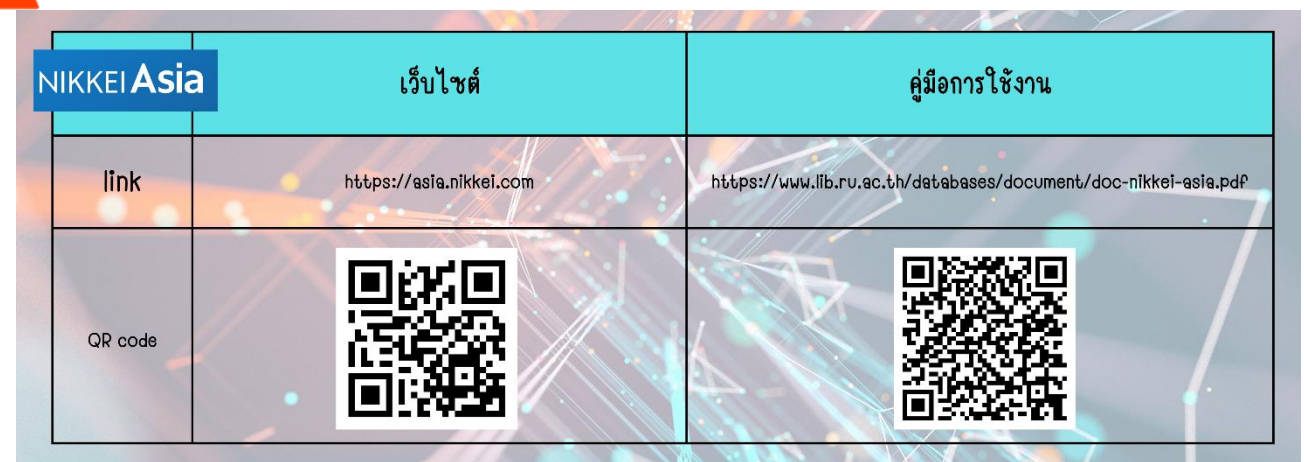

ฐานข้อมูล Nikkei Asia เผยแพร่ข้อมูลข่าวสารและบทวิเคราะห์ทางธุรกิจ สถานการณ์ทางการเมือง การเติบโตทางเทคโนโลยี ความเคลื่อนไหวทางเศรษฐกิจ และแนวโน้มทางการตลาดทั้งในภูมิภาคและตลาดโลก จากมุมมองเอเชีย พร้อมบทวิเคราะห์เชิงลึกที่มาจากมุมมองของเอเชีย ครอบคลุมด้านธุรกิจ การตลาด เศรษฐกิจ สังคม และการเมืองการปกครอง และการนำเสนอดัชนี Asia300 และยังเป็นฐานข้อมูลที่นำเสนอข้อมูลประเภท ข่าวสารภาษาอังกฤษที่มีให้บริการในรูปแบบออนไลน์และในรูปแบบนิตยสารฉบับพิมพ์รายสัปดาห์

NEW 4. ฐานข้อมูล JSTOR จัดจำหน่ายโดย บริษัท Globe Publication Pvt. Ltd.

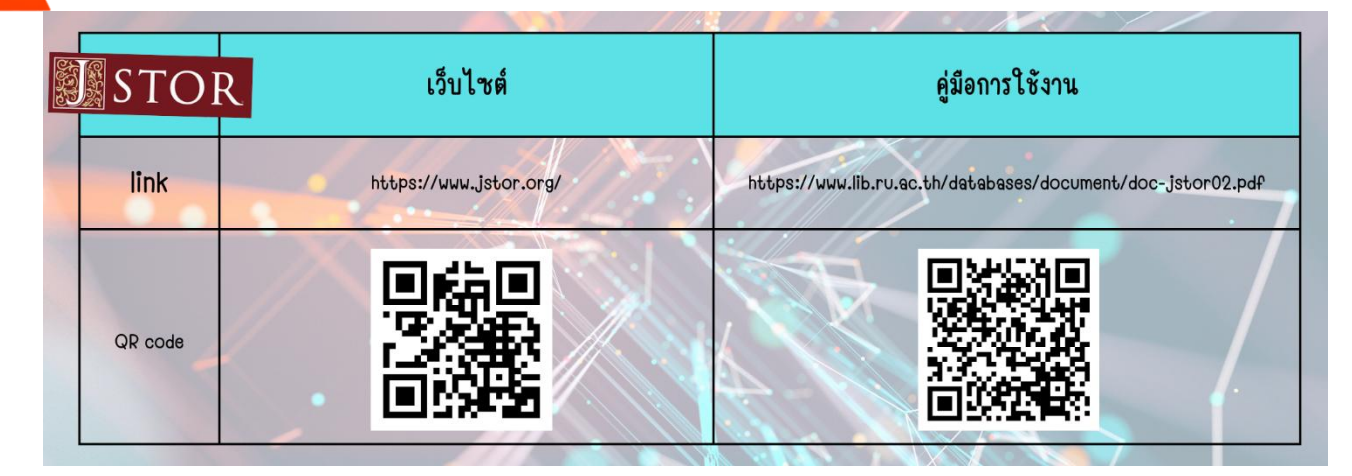

ฐานข้อมูลบทความวารสารให้ข้อมูลเป็นเอกสารฉบับเต็มครอบคลุมสาขาวิชาต่าง ๆ ได้แก่ Area Studies, Arts, Business & Economics, History, Humanities, Law, Medicine & Allied Health, Science & Mathematics และ Social Sciences ฐานข้อมูลประกอบด้วยวารสารวิชาการจากหลายแหล่งที่มากกว่า 2,000 รายชื่อ สืบค้นย้อนหลังได้ถึงฉบับแรกสุดที่วารสารมีการตีพิมพ์ออกมา

### 5. ฐานข้อมูลในเครือ Gale จัดจำหน่ายโดย สำนักพิมพ์ GALE, A Cengage Company

5.1 ฐานข้อมูล Gale OneFile: Educator's Reference Complete (ใช้ได้ถึงวันที่ 31 ธันวาคม 2568)

| CONCEPTINE CONFILE | เว็บไซต์                               | คู่มือการใช้งาน                                                  |
|--------------------|----------------------------------------|------------------------------------------------------------------|
| link               | https://link.gale.com/apps/PROF?u=thru | https://www.lib.ru.ac.th/databases/document/doc-gale-onefile.pdf |
| QR code            |                                        |                                                                  |

ฐานข้อมูลด้านศึกษาศาสตร์ ให้บริการข้อมูลเชิงลึกเกี่ยวกับนโยบาย การบริหาร เงินทุน และอื่น ๆ ที่เกี่ยวข้องด้านการศึกษา เลือกอ่านได้จากวารสารวิชาการมากกว่า 1,300 ชื่อเรื่อง

5.2 ฐานข้อมูล Gale OneFile: Science (ใช้ได้ ถึงวันที่ 31 ธันวาคม 2568)

| SCIENCE | เว็บไซต์                               | คู่มือการใช้งาน<br>https://www.lib.ru.ac.th/databases/document/doc-gale-onefile.pdf |  |
|---------|----------------------------------------|-------------------------------------------------------------------------------------|--|
| link    | https://link.gale.com/apps/PPGS?u=thru | https://www.lib.ru.ac.th/databases/document/doc-gale-onefile.pdf                    |  |
| QR code |                                        |                                                                                     |  |

ฐานข้อมูลด้านวิทยาศาสตร์ จากหลากหลายสาขาวิชา ที่สามารถเข้าถึงข้อมูลเกี่ยวกับการพัฒนา ล่าสุด มีเนื้อหาที่ได้รับการอัพเดตทุกวันจากวารสารวิชาการมากกว่า 1,000 ชื่อเรื่อง

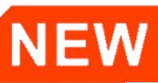

5.3 GALE OneFile: Criminal Justice (ใช้ได้ ถึงวันที่ 31 ธันวาคม 2568)

| CRIMINAL JUSTICE | 🕎 เว็บไซต์                 | คู่มือการใช้งาน                                                      | คลิปวิดีโอการใช้งาน                             |
|------------------|----------------------------|----------------------------------------------------------------------|-------------------------------------------------|
| link             | https://my.openathens.net/ | https://www.lib.ru.ac.th/databases/document/doc<br>-gale-onefile.pdf | https://www.youtube.com/watch?<br>v=0imvnJbjk3Q |
| QR               |                            |                                                                      |                                                 |
| code             |                            |                                                                      |                                                 |

ฐานข้อมูลด้านกฎหมาย ให้บริการข้อมูลเรื่องการบังคับใช้กฎหมาย การก่อการร้าย การวิเคราะห์ อาชญากรรม การพัฒนานโยบาย การขึ้นศาล พร้อมเจาะลึกด้านนิติศาสตร์ และการวิจัยทางสังคมวิทยา อีกทั้งยัง เหมาะสำหรับฝึกอบรมผู้ช่วยทนายความ จากวารสารมากกว่า 250 ฉบับ

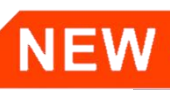

5.4 Gale OneFile: Environmental Studies and Policy (ใช้ได้ ถึงวันที่ 31 ธันวาคม 2568)

| CRIMINAL<br>JUSTICE | เว็บไซต์                   | คู่มือการใช้งาน                                                      | คลิปวิดีโอการใช้งาน                             |
|---------------------|----------------------------|----------------------------------------------------------------------|-------------------------------------------------|
| link                | https://my.openathens.net/ | https://www.lib.ru.ac.th/databases/document/doc<br>-gale-onefile.pdf | https://www.youtube.com/watch?<br>v=0imvnJbjk3Q |
| QR<br>code          |                            |                                                                      |                                                 |

ฐานข้อมูลด้านสิ่งแวดล้อม เจาะลึกปัญหาสิ่งแวดล้อม และนโยบายสิ่งแวดล้อม เช่น ภาวะโลกร้อน การรีไซเคิล และการพัฒนาอย่างยั่งยืน จากมุมมองที่หลากหลายของนักวิทยาศาสตร์และสิ่งแวดล้อม ผู้กำหนด นโยบาย และบุคลากรจากองค์กรสิ่งแวดล้อมที่เกี่ยวข้อง จากวารสารมากกว่า 300 ฉบับ

### <u>วิธีการเข้าใช้ฐานข้อมูลทุกฐานข้อมูล</u>

**1. การเข้าใช้งานภายในเครือข่ายอินเทอร์เน็ตมหาวิทยาลัยรามคำแหง** โดยเข้าใช้งานผ่าน IP Address ของมหาวิทยาลัยรามคำแหง (ใช้เครือข่ายอินเทอร์เน็ตของ ม.รามฯ) นักศึกษา และบุคลากรมหาวิทยาลัยรามคำแหง สามารถเชื่อมต่ออินเทอร์เน็ตหรือ Wi-Fi ได้ เมื่ออยู่ภายในพื้นที่ของ ม.รามฯ

**2. การเข้าใช้งานภายนอกเครือข่ายอินเทอร์เน็ตมหาวิทยาลัยรามคำแหง** หรือเมื่อใช้งานผ่านเครือข่าย อินเทอร์เน็ตอื่น สามารถใช้งานผ่านระบบยืนยันตัวตน OpenAthens ของมหาวิทยาลัยรามคำแหงโดยการล็อกอินด้วย อีเมลมหาวิทยาลัยรามคำแหง <u>@rumail.ru.ac.th</u> เท่านั้น

# ฐานข้อมูลหนังสืออิเล็กทรอนิกส์ (e=Books)

5. SE-ED E-library SE-ED E-Library จัดจำหน่ายโดยสำนักพิมพ์ซีเอ็ด SE-ED Publisher

| SE-ED      | เว็บไซต์                        | ระบบปฏิบัติการ Android                                                        | ระบบปฏิบัติการ IOS                                                    | คู่มือการใช้งาน                                                                               |
|------------|---------------------------------|-------------------------------------------------------------------------------|-----------------------------------------------------------------------|-----------------------------------------------------------------------------------------------|
| link       | http://se-<br>ed.belibcloud.com | https://play.google.com/<br>store/apps/details?id=com.<br>bookdose.se_edxpath | https://apps.apple.com/ us/app/<br>se-ed-e-library/ id1498026889?ls=1 | https://www.lib.ru.ac.th/<br>databases/document/ doc-seed-<br>elibrary-ebook- user-manual.pdf |
| QR<br>code |                                 |                                                                               |                                                                       |                                                                                               |

ซีเอ็ดร่วมกับสำนักพิมพ์ชั้นนำของประเทศมากมาย เพื่ออำนวยความสะดวกให้สามารถเข้าถึงหนังสือ อิเล็กทรอนิกส์ที่ถูกลิขสิทธิ์ได้อย่างรวดเร็วและไม่ยุ่งยากอีกต่อไป สามารถอ่านหนังสือผ่านเว็บไซต์ แท็บเลต หรือ สมาร์ท โฟน ได้ทุกที่ทุกเวลา ทั้งรูปแบบออนไลน์และออฟไลน์ สำนักหอสมุดกลางได้บอกรับหนังสืออิเล็กทรอนิกส์จากบริษัท ซีเอ็ด จำนวน 491 เรื่อง

### <u>สิทธิ์การยืม-คืนหนังสืออิเล็กทรอนิกส์</u>

นักศึกษา และบุคลากรมหาวิทยาลัยรามคำแหง ที่เป็นสมาชิก สามารถยืมหนังสือได้พร้อมกันมากที่สุดจำนวน 3 เล่ม ระยะเวลาเล่มละ 3 วัน โดยเมื่อครบกำหนดเวลาคืนหนังสือ ระบบจะคืนหนังสือให้โดยอัตโนมัติ หรือจะคืน หนังสือก่อนกำหนดก็ได้เช่นกัน

### <u>วิธีการเข้าใช้งาน SE-ED E-Library</u>

 สมัครสมาชิก SE-Ed E-Library เพื่อลงทะเบียนเข้าใช้งาน โดยล็อกอินด้วยบัญชีอีเมล @rumail.ru.ac.th และกรอกรายละเอียดใน "แบบลงทะเบียนสมัครสมาชิกเพื่อใช้บริการ SE-ED E-library"
 (<u>https://forms.ele/AoLJVJRjiracRSav7</u>)

\*สงวนสิทธิ์การสมัครสมาชิกเฉพาะนักเรียนโรงเรียนสาธิตา นักศึกษา และบุคลากรมหาวิทยาลัยรามคำแหง เท่านั้น\*

 ผู้ใช้บริการจะได้รับอีเมลยืนยันการสมัครสมาชิก SE-ED E-library ภายใน 2 วันทำการ (โปรดตรวจสอบ ใน Inbox และ Spam mail) อีเมลยืนยันประกอบด้วย "ชื่อผู้ใช้ (Username)" และ "รหัสผ่าน (Password)" (รหัสผ่านอัตโนมัติจากระบบสำหรับเข้าใช้งานครั้งแรก) หลังจากได้รับอีเมลยืนยันการสมัครสมาชิกแล้ว สามารถเข้าใช้ งาน SE-ED E-library ได้ทันที

 ลงชื่อเข้าใช้งาน SE-ED E-library โดยชื่อผู้ใช้ (Username) คือ <u>xxxx@rumail.ru.ac.th</u> และรหัสผ่าน (Password) ที่ท่านได้รับจากระบบ SE-ED E-library ทั้งนี้ สามารถเปลี่ยนรหัสผ่านใหม่ด้วยตนเองได้ในภายหลัง

### 7. Hibrary จัดจำหน่ายโดย บริษัท บุ๊คเน็ท จำกัด

| -librar    | เว็บไซต์                        | ระบบปฏิบัติการ Android                    | ระบบปฏิบัติการ IOS                | คู่มือการใช้งาน                                                                 |
|------------|---------------------------------|-------------------------------------------|-----------------------------------|---------------------------------------------------------------------------------|
| link htt   | tps://elibrary- rul.hibrary.me/ | https://bit.ly/rulib- hibrary-<br>android | https://bit.ly/rulib- hibrary-ios | https://www.lib.ru.ac.th<br>/databases/document/ doc-hibrary-<br>app-useage.pdf |
| QR<br>code |                                 |                                           |                                   |                                                                                 |

Hibrary มีสำนักพิมพ์และนักเขียนอิสระร่วมให้บริการมากกว่า 70 ราย ครอบคลุมทุกหมวดหมู่ เพื่อตอบสนองการใช้งานและการให้บริการห้องสมุดออนไลน์ ผู้ใช้บริการหรือผู้อ่านสามารถใช้งานผ่านแอปพลิเคชันได้ อย่างง่ายและสะดวก มีฟีเจอร์การอ่านหนังสือทั้งแบบ PDF หรือ E-PUB รองรับการอ่านออกเสียง เพื่อช่วยในการ เข้าถึงสำหรับกลุ่มผู้ใช้งานที่มีปัญหาด้านการอ่าน เช่น ผู้พิการทางสายตา สามารถลด/ขยายขนาดตัวอักษร และเลือก Font ให้เหมาะสมกับการอ่านได้ โดยยังคงความชัดเจนของตัวอักษร มีโหมดการอ่านมากถึง 4 รูปแบบ และปรับ ความสว่างหน้าจอได้ตามความต้องการอ่านในรูปแบบออฟไลน์ได้ สำนักหอสมุดกลางได้บอกรับหนังสืออิเล็กทรอนิกส์ จาก Hibrary จำนวน 174 เรื่อง (เป็นการบอกรับรายปี ทำให้รายชื่อหนังสือในแต่ละปีไม่เหมือนกัน)

### <u>สิทธิ์การยืม-คืนหนังสืออิเล็กทรอนิกส์</u>

นักศึกษา และบุคลากรมหาวิทยาลัยรามคำแหง ที่เป็นสมาชิก สามารถยืมหนังสือได้พร้อมกันมากที่สุดจำนวน 3 เล่ม ระยะเวลาเล่มละ 3 วัน โดยเมื่อครบกำหนดเวลาคืนหนังสือ ระบบจะคืนหนังสือให้โดยอัตโนมัติ หรือจะคืน หนังสือก่อนกำหนดก็ได้เช่นกัน

### <u>วิธีการเข้าใช้งาน</u> Hibrary

 นักศึกษา และบุคลากรมหาวิทยาลัยรามคำแหง สามารถใช้บัญชีอีเมล @rumail.ru.ac.th หรือ @ru.ac.th ในการเข้าใช้งาน

2. ลงทะเบียนสมัครสมาชิกผ่านแอปพลิเคชัน Hibrary

 หลังจากผู้ใช้บริการสมัครสมาชิกเสร็จเรียบร้อยแล้ว จะสามารถล็อกอินเข้าใช้งาน Hibrary ในครั้งต่อไป ผ่านทั้งแอปพลิเคชัน Hibrary และ เว็บเบราว์เซอร์บนเครื่องคอมพิวเตอร์ได้ โดยระบบจะจำกัดการเข้าใช้งานพร้อม กันได้เพียง 2 อุปกรณ์เท่านั้น

### \*ข้อควรทราบ\*

- ผู้ใช้บริการที่เคยสมัครสมาชิกจาก CU e-Library แล้ว สามารถใช้ล็อกอิน(อีเมลและพาสเวิร์ด)
  เดียวกันในการเข้าใช้งาน Hibrary ได้ โดยไม่ต้องสมัครสมาชิกใหม่
- 🗸 ผู้ใช้บริการสามารถใช้บริการยืมอ่านหนังสือห้องสมุดสาธารณะอื่นได้ เช่น หอสมุดแห่งชาติ
- แอปพลิเคชัน Hibrary ไม่อนุญาตให้แคปเจอร์หน้าจอ เนื่องจากเป็นการละเมิดลิ่ขสิทธิ์
  หนังสือเล่มนั้น ๆ หากทำการแคปเจอร์หน้าจอผ่านแอปพลิเคชัน 3 ครั้ง จะถูกระงับการใช้งานบัญชี
  ในกรณีที่ต้องการแคปเจอร์หน้าจอให้ไปใช้งานผ่านเว็บเบราว์เซอร์แทน

### 8. 💭 CU-eLibrary จัดจำหน่ายโดย ศูนย์หนังสือจุหาฯ

| Elibrary   | ] เว็บไซต์                                      | ระบบปฏิบัติการ Android                  | ระบบปฏิบัติการ IOS             | คู่มือการใช้งาน                                                                       |
|------------|-------------------------------------------------|-----------------------------------------|--------------------------------|---------------------------------------------------------------------------------------|
| link       | https://elibrary-rulibrary.cu-<br>elibrary.com/ | https://bit.ly/cu-elib- app-<br>android | https://bit.ly/cu-elib-app-ios | https://www.lib.ru.ac.th/<br>databases/document/ doc-cu-e-<br>library-application.pdf |
| QR<br>code |                                                 |                                         |                                |                                                                                       |

"CU e-Library" ฐานข้อมูลหนังสืออิเล็กทรอนิกส์จากศูนย์หนังสือจุฬาลงกรณ์มหาวิทยาลัย ให้บริการ e-books ด้านวิชาการและตำราเรียนมากมาย ครอบคลุมหลากหลายสาขาวิชา อาทิ กฎหมาย ภาษาศาสตร์ ปรัชญา จิตวิทยา ประวัติศาสตร์ วัฒนธรรม เศรษฐศาสตร์ การบริหารธุรกิจ ฯลฯ สำนักหอสมุดกลางได้ บอกรับหนังสืออิเล็กทรอนิกส์จาก CU e-Library จำนวน 232 เรื่อง

### <u>สิทธิ์การยืม-คืนหนังสืออิเล็กทรอนิกส์</u>

นักศึกษา และบุคลากร มหาวิทยาลัยรามคำแหง ที่เป็นสมาชิก สามารถยืมหนังสือได้พร้อมกันมากที่สุด จำนวน 3 เล่ม ระยะเวลาเล่มละ 3 วัน โดยเมื่อครบกำหนดเวลาคืนหนังสือ ระบบจะคืนหนังสือให้โดยอัตโนมัติ หรือ จะคืนหนังสือก่อนกำหนดก็ได้เช่นกัน

### <u>วิธีการเข้าใช้งาน CU e-Library</u>

1. นักศึกษา และบุคลากรมหาวิทยาลัยรามคำแหง สามารถใช้บัญชีอีเมล @rumail.ru.ac.th หรือ @ru.ac.th ในการเข้าใช้งาน

2. ลงทะเบียนสมัครสมาชิกผ่านแอปพลิเคชัน CU e-Library

 หลังจากผู้ใช้บริการสมัครสมาชิกเสร็จเรียบร้อยแล้ว จะสามารถล็อกอินเข้าใช้งานฐานข้อมูลหนังสือ อิเล็กทรอนิกส์ CU e-Library ในครั้งต่อไปผ่านทั้งแอปพลิเคชัน CU e-Library และ เว็บเบราว์เซอร์บนเครื่อง คอมพิวเตอร์ได้ โดยระบบจะจำกัดการเข้าใช้งานพร้อมกันได้เพียง 2 อุปกรณ์เท่านั้น

### \*ข้อควรทราบ\*

- ผู้ใช้บริการที่เคยสมัครสมาชิกจาก Hibrary แล้ว สามารถใช้ log in (อีเมลและพาสเวิร์ด) เดียวกัน ในการเข้าใช้งาน CU e-Library ได้ โดยไม่ต้องสมัครสมาชิกใหม่
- 🗸 ผู้ใช้บริการสามารถใช้บริการยืมอ่านหนังสือห้องสมุดสาธารณะอื่นได้ เช่น หอสมุดแห่งชาติ
- แอปพลิเคชัน CU e-Library ไม่อนุญาตให้แคปเจอร์หน้าจอ เนื่องจากเป็นการละเมิดลิขสิทธิ์
  หนังสือเล่มนั้น ๆ หากทำการแคปเจอร์หน้าจอผ่านแอปพลิเคชัน 3 ครั้ง จะถูกระงับการใช้งานบัญชี
  ในกรณีที่ต้องการแคปเจอร์หน้าจอให้ไปใช้งานผ่านเว็บเบราว์เซอร์แทน

#### หมายเหตุ :

ฐานข้อมูลหนังสืออิเล็กทรอนิกส์ฉบับภาษาไทย 3 ฐาน ได้แก่ SE-ED E-library, Hibrary,

CU e-Library ไม่สามารถใช้ร่วมกับระบบยืนยันตัวตน OpenAthens ได้

### 9. 💶 Gale e-books จัดจำหน่ายโดย สำนักพิมพ์ Gale, a Cengage Company

| GALE EBOOKS | เว็บไซต์                                                                                         | คู่มือการใช้งาน |
|-------------|--------------------------------------------------------------------------------------------------|-----------------|
| link        | https://go.gale.com/ps/ start.do?p=GVRL&u=thru https://www.lib.ru.ac.th/databases/document/ doc- |                 |
| QR code     |                                                                                                  |                 |

ฐานข้อมูล Gale e-books ที่มีหนังสือด้านวิชาการให้บริการมากกว่า 1,300 ชื่อเรื่อง ครอบคลุมหลากหลาย สาขาวิชา อาทิ Arts, Business, Law, History, Social Science, Technology ฯลฯ รองรับการใช้งานผ่านเว็บ เบราว์เซอร์บนเครื่องคอมพิวเตอร์ สามารถสืบค้น e-books ได้มากมาย อ่านเนื้อหาได้ในรูปแบบ HTML หรือดาวน์โหลดได้ในรูปแบบไฟล์ PDF มีฟังก์ชันแปลเป็นภาษาไทย การจดโน้ตและไฮไลท์เนื้อหาที่สำคัญ จัดทำบรรณานุกรมอัตโนมัติในรูปแบบ MLA, APA, Chicago, Harvard และฟังก์ชันอื่น ๆ ที่มีประโยชน์อีกมากมาย

สามารถเข้าอ่านและดาวน์โหลดไฟล์ PDF ได้ทุกที่ทุกเวลา

### <u>วิธีการเข้าใช้งานฐานข้อมูล Gale e-books</u>

**1. การเข้าใช้งานภายในเครือข่ายอินเทอร์เน็ตมหาวิทยาลัยรามคำแหง** โดยเข้าใช้งานผ่าน IP Address ของมหาวิทยาลัยรามคำแหง (ใช้เครือข่ายอินเทอร์เน็ตของ ม.รามฯ) นักศึกษา และบุคลากรมหาวิทยาลัยรามคำแหง สามารถเชื่อมต่ออินเทอร์เน็ตหรือ Wi-Fi ได้ เมื่ออยู่ภายในพื้นที่ของ ม.รามฯ

 การเข้าใช้งานภายนอกเครือข่ายอินเทอร์เน็ตมหาวิทยาลัยรามคำแหง หรือเมื่อใช้งานผ่านเครือข่าย อินเทอร์เน็ตอื่น สามารถใช้งานผ่านระบบยืนยันตัวตน OpenAthens ของมหาวิทยาลัยรามคำแหงโดยการล็อกอินด้วย อีเมลมหาวิทยาลัยรามคำแหง @rumail.ru.ac.th เท่านั้น

## 10. **EBSCO** EBSCO e-Books Collection จัดจำหน่ายโดย บ.ไลเบอร์เทค จำกัด

| Севз<br>СеВ | sco<br>Sooks เว็บไซต์                                                                                                  | คู่มือการใช้งาน                                                      | คู่มีอการบันทึก e-Book                                                                            |
|-------------|----------------------------------------------------------------------------------------------------|----------------------------------------------------------------------|---------------------------------------------------------------------------------------------------|
| link        | https://web.p.ebscohost.com/ehost/search/basic?<br>sid=e5d2f0cd-65c6-4db5-9438-<br>b8660d24c315@redis&vid=0&tid=2003EB | https://www.llb.ru.ac.th/databases/document/doc<br>-ebsco-e-book.pdf | https://www.lib.ru.ac.th/databases/document<br>/doc-ebsco-e-book-howtosavepdf-<br>readoffline.pdf |
| QR<br>code  |                                                                                                    |                                                                      |                                                                                                   |

ฐานข้อมูล EBSCO e-Books ที่มีหนังสือด้านวิชาการให้บริการมากกว่า 220,000 รายชื่อ ครอบคลุมสหสาขาวิชาประกอบด้วยสาขาธุรกิจ เศรษฐศาสตร์ การศึกษา ภาษาศาสตร์ แพทยศาสตร์ ปรัชญา รัฐศาสตร์ ศาสนา สังคมศาสตร์ เทคโนโลยี วิศวกรรมศาสตร์ ขอบเขตข้อมูลตั้งแต่ ค.ศ. 1900 รองรับการใช้งานผ่าน เว็บเบราว์เซอร์จากคอมพิวเตอร์ แท็บเล็ต สมาร์ทโฟน อ่านเนื้อหาได้ในรูปแบบ PDF และ EPUB หรือดาวน์โหลด ในรูปแบบ PDF มีฟังก์ชันการจัดทำบรรณานุกรมอัตโนมัติในรูปแบบ MLA, APA, Chicago, Harvard

### สิทธิ์การยืม-คืนหนังสืออิเล็กทรอนิกส์

ฐานข้อมูล EBSCO e-Books สามารถอ่านหนังสือผ่านรูปแบบไฟล์ PDF และ EPUB จำกัดการเข้าถึงหนึ่ง ชื่อเรื่องต่อหนึ่งบัญชีในเวลาเดียวกันบนอุปกรณ์อิเล็กทรอนิกส์ มีการดาวน์โหลดในรูปแบบไฟล์ PDF แบบ Full Download สำหรับหนังสือบางชื่อเรื่องต้องสมัครสมาชิก EBSCO และจำเป็นต้องติดตั้ง Adobe Digital Editions เพื่อเปิดอ่าน โดยสามารถตั้งค่าจำนวนวันที่ยืมได้ด้วยตนเอง ตั้งแต่ 1-7 วัน เมื่อครบกำหนดตามจำนวนวันที่ยืมแล้ว จะไม่สามารถเปิดอ่านได้อีก

### การอ่านและการ download

1. เข้าสู่ฐานข้อมูล EBSCO e-Books ผ่านหน้าเว็บไซต์ของสำนักหอสมุดกลาง แล้วค้นด้วยคำค้นที่ต้องการ

2. เลือก **ชื่อหนังสือ** เพื่อดูรายละเอียดทางบรรณานุกรม และเลือกเปิดอ่านได้ 3 รูปแบบ คือ PDF Full Text, EPUB Full Text และ Full Download เช่น เลือก **PDF Full Text** เพื่ออ่าน e-Books

 การอ่านสามารถอ่านหนังสือโดยการคลิกทีละหน้า, เลือกไปยังหน้าที่ต้องการได้ หรือ เลือกอ่าน ตามชื่อบท จากสารบัญ ด้านซ้ายของจอ

 หากต้องการสั่งพิมพ์ สามารถสั่งพิมพ์ได้ครั้งละจำนวนหนึ่ง เช่น ครั้งละ 100 หน้า โดยคลิกที่ Print
 Pages แล้วป้อนจำนวนหน้าที่ต้องการสั่งพิมพ์ ตามเงื่อนไขของหนังสือเล่มนั้นระบุ เช่น พิมพ์ไม่เกิน 50 หน้า จากนั้น กดปุ่ม Print PDF

### การใช้งานแบบออฟไลน์ หรือการยืมอ่านหนังสือ ผ่านโปรแกรม Adobe Digital Editions

 การ Download eBooks กรณีใช้งานแบบออฟไลน์ ผู้ใช้ต้องลงชื่อเข้าใช้งานด้วย บัญชีอีเมล <u>@rumail.ru.ac.th เท่านั้น</u> โดยมีข้อกำหนดการใช้งาน ดังนี้

1.1 ต้องสมัคร My EBSCOhost โดยใช้บัญชีอีเมล <u>@rumail.ru.ac.th</u>สำหรับขอยืม e-Books ไปใช้งานเพื่ออ่านภายนอกเครือข่ายอินเทอร์เน็ตของมหาวิทยาลัยได้

1.2 ติดตั้งโปรแกรม Adobe Digital Editions ซึ่งสามารถดาวโหลดได้จาก Adobe Digital Editions Download จากเว็บไซต์ <u>www.adobe.com</u> หลังจากติดตั้งเสร็จแล้วให้ Sign in ด้วย Adobe ID ถ้าไม่มีให้ทำการ Create Account

1.3 คลิกที่ Download และ ทำเครื่องหมายถูกที่หน้าข้อความ I have Adobe Digital Editions or equivalent installed.\* จากนั้นกดปุ่ม Download และเปิดไฟล์**นามสกุล .acsm** ที่ Folder Download ของเครื่องคอมพิวเตอร์

 การยืมหนังสือ สามารถตั้งค่าจำนวนวันที่ยืมได้ด้วยตนเอง ตั้งแต่ 1-7 วัน เมื่อครบกำหนดตามจำนวนวัน ที่ยืมแล้วจะไม่สามารถเปิดอ่านได้อีก

### <u>วิธีการเข้าใช้งานฐานข้อมูลในเครือ EBSCO e-Books Collection</u>

**1. การเข้าใช้งานภายในเครือข่ายอินเทอร์เน็ตมหาวิทยาลัยรามคำแหง** โดยเข้าใช้งานผ่าน IP Address ของมหาวิทยาลัยรามคำแหง (ใช้เครือข่ายอินเทอร์เน็ตของ ม.รามฯ) นักศึกษา และบุคลากรมหาวิทยาลัยรามคำแหง สามารถเชื่อมต่ออินเทอร์เน็ตหรือ Wi-Fi ได้ เมื่ออยู่ภายในพื้นที่ของ ม.รามฯ

**2. การเข้าใช้งานภายนอกเครือข่ายอินเทอร์เน็ตมหาวิทยาลัยรามคำแหง** หรือเมื่อใช้งานผ่านเครือข่าย อินเทอร์เน็ตอื่น สามารถใช้งานผ่านระบบยืนยันตัวตน OpenAthens ของมหาวิทยาลัยรามคำแหงโดยการล็อกอินด้วย อีเมลมหาวิทยาลัยรามคำแหง <u>@rumail.ru.ac.th</u> เท่านั้น

### 11. ระบบยืนยันตัวตน OpenAthens มหาวิทยาลัยรามคำแหง 🖏 OpenAthens

| S. S. | OpenAthens ເງິນໄซต์ |                            | คู่มือการใช้งาน                                                                         | คลิปวิดีโอการใช้งาน                             |
|-------|---------------------|----------------------------|-----------------------------------------------------------------------------------------|-------------------------------------------------|
| 2     | link                | https://my.openathens.net/ | https://www.lib.ru.ac.th/services/documents/256<br>7-11_doc-openathens-ru-fromebsco.pdf | https://www.youtube.com/watch?<br>v=S4GeBvlqsMU |
|       | QR<br>code          |                            |                                                                                         |                                                 |

ระบบยืนยันตัวตน **OpenAthens** เป็นระบบตรวจสอบผู้ใช้งานระบบเครือข่ายอินเทอร์เน็ต (Authentication) โดยการเชื่อมต่อ หรือ ล็อกอิน เพื่อแสดงตัวตนก่อนเข้าใช้ทรัพยากรอิเล็กทรอนิกส์ที่สำนัก หอสมุดกลาง มหาวิทยาลัยรามคำแหง บอกรับ/จัดซื้อ/มีสิทธิ์เข้าใช้ ได้แก่ ฐานข้อมูลอิเล็กทรอนิกส์ วารสาร อิเล็กทรอนิกส์ หรือหนังสืออิเล็กทรอนิกส์ เพื่อช่วยในการเข้าถึงข้อมูลได้อย่างง่ายดาย สะดวก ลดความยุ่งยากซับซ้อน ในการเข้าถึงทรัพยากรสารสนเทศ ด้วยการใช้สมาร์ทโฟน แท็บเล็ต และคอมพิวเตอร์ ไม่ว่าจะอยู่ภายในหรือภายนอก เครือข่ายอินเทอร์เน็ตของมหาวิทยาลัยรามคำแหง โดยไม่ต้องติดตั้ง Proxy ผู้ใช้บริการจะต้องแสดงตัวตนด้วยอีเมล มหาวิทยาลัยรามคำแหง <u>@rumail.ru.ac.th</u> เพื่อเชื่อมต่อระบบยืนยันตัวตน OpenAthens การแสดงตัวตน 1 ครั้ง จะสามารถเข้าใช้งานได้เป็นเวลา 8 ชั่วโมง เว้นแต่จะมีการเปลี่ยนเบราว์เซอร์ (Browser) ล้างคุกกี้ หรือใช้อุปกรณ์ใหม่ ในการล็อกอิน

### ้วิธีการเข้าใช้งานระบบยืนยันตัวตน OpenAthens มหาวิทยาลัยรามคำแหง

1. สามารถเลือกเข้าใช้งานผ่านเว็บไซต์ ดังนี้

1.1 เข้าใช้งานผ่านเว็บไซต์ OpenAthens : <u>https://my.openathens.net/</u>

1.2 เข้าใช้งานผ่านเว็บไซต์สำนักหอสมุดกลาง ม.รามคำแหง : <u>www.lib.ru.ac.th</u> แล้วเลือก OpenAthens

1.3 เข้าใช้งานผ่านฐานข้อมูลที่สำนักหอสมุดกลาง หรือ สำนักปลัดกระทรวงการอุดมศึกษา วิทยาศาสตร์
 วิจัยและนวัตกรรม (สป.อว.) บอกรับ/จัดซื้อ/มีสิทธิ์เข้าใช้โดยตรง เช่น ฐานข้อมูล Emerald

เมื่อเลือกวิธีการเข้าใช้งาน OpenAthens แล้ว จะปรากฏให้เลือกสถาบันที่ต้องการใช้งาน
 ให้เลือก Access though institution เป็น "Ramkhamhaeng University" หรือ "RU"

3. ล็อกอินด้วยอีเมลของมหาวิทยาลัยรามคำแหง @rumail.ru.ac.th

 หลังจาก login เข้าระบบเรียบร้อยแล้ว จะปรากฏรายชื่อฐานข้อมูลที่สำนักหอสมุดกลาง มหาวิทยาลัยรามคำแหง บอกรับ/จัดซื้อ/มีสิทธิ์เข้าใช้ ได้แก่ ฐานข้อมูลอิเล็กทรอนิกส์ วารสารอิเล็กทรอนิกส์ และ หนังสืออิเล็กทรอนิกส์ (เฉพาะภาษาต่างประเทศ) เรียงลำดับตามตัวอักษร A-Z

5. ผู้ใช้บริการสามารถเข้าใช้งานฐานข้อมูลอิเล็กทรอนิกส์ที่สำนักหอสมุดกลางให้บริการ โดยค้นจาก ชื่อฐานข้อมูล หรือจากตัวอักษรตัวแรกของชื่อฐานข้อมูล

6. เมื่อใช้งานเสร็จเรียบร้อยแล้ว ให้ออกจากระบบ โดยคลิกไอคอนที่แสดงตัวอักษรภาษาอังกฤษ ตัวแรกของชื่อและนามสกุลมุมขวาบน เลือก Sign out

- **หมายเหตุ :** 1. ผู้ใช้บริการจะต้องมีบัญชีอีเมล @rumail.ru.ac.th สำหรับการใช้งานระบบยืนยันตัวตน OpenAthens เท่านั้น
  - 2. กรณีเข้าใช้งานระบบยืนยันตัวตน OpenAthens ผ่านเว็บเบราว์เซอร์ Google Chrome แล้วหน้าจอ แสดงผล Google 403. That's an error (Error: app\_not\_configured\_for\_user / Service is not configured for this user.) ให้ผู้ใช้บริการตรวจสอบ บัญชีโปรไฟล์ของ Google Chrome ทางด้านมุมบนขวาของเว็บเบราว์เซอร์ หากผู้ใช้บริการล็อกอินอีเมลอื่นที่ไม่ใช่อีเมลของมหาวิทยาลัย รามคำแหง (@rumail.ru.ac.th) ให้ผู้ใช้บริการลงชื่อเข้าใช้งานหรือสลับบัญชีเป็นอีเมล RUmail ก่อน แล้วจึงเข้าใช้งานระบบยืนยันตัวตน OpenAthens อีกครั้ง
  - 3. กรณีไม่มีบัญชีอีเมล RUmail ให้ลงทะเบียนการใช้บัญชีอีเมลได้ที่
    - ➤ สมัคร RUmail : <u>https://beta-e-service.ru.ac.th/rumail/index.php?r=register/create</u>

    - หากพบปัญหาในการเข้า Rumail กรุณาติดต่อแจ้งปัญหาที่เพจสถาบันคอมพิวเตอร์ : <u>https://www.facebook.com/prcomputer.ru/</u>
    - > ขั้นตอนการสมัครและใช้งาน Rumail : <u>https://drive.google.com/file/d/1H0ROm7pSz5MrheiGY8kfO-TmoujVO7a0/view</u>

สอบถามเพิ่มเติมเกี่ยวกับการใช้งานฐานข้อมูลอิเล็กทรอนิกส์ การค้นคว้าข้อมูลเพื่อสนับสนุนงานวิจัย และบริการออนไลน์ต่าง ๆ ได้ที่

- Ask a Librarian : https://www.lib.ru.ac.th/forum/index.php?board=2.0
- Inbox Page Facebook : http://m.me/ramlibservice
- Telephone : 0-2310-8646
- Line OA : @063sqrqe
- TikTok : rulibrary
- E-mail : ref@rumail.ru.ac.th